## Register for E-Filing Access in the Judicial Panel on Multidistrict Litigation

- The JPML upgraded its Case Management/Electronic Case Filing system (CM/ECF) to the Next Generation of CM/ECF (NextGen) effective May 3, 2021.
- Attorneys must have an upgraded individual PACER account to e-file in the JPML's NextGen CM/ECF system and be a member in good standing of a federal or state bar.
   PACER accounts can be obtained at <u>https://pacer.uscourts.gov</u>.
- Attorneys must request JPML e-filing access through their upgraded individual PACER account using the following steps:

| 1. | Log in to your PACER account<br>at <u>https://pacer.uscourts.gov</u> . | Enter your PACER credentials to update personal information, register to e-file, make<br>an online payment, or to perform other account maintenance functions.                                                                                                    |
|----|------------------------------------------------------------------------|----------------------------------------------------------------------------------------------------|
| 2. | Under Manage Your Account,<br>select Manage My Account<br>Login.       | Register for an Account @ Find a Case @ Find a Case @ F |
| 3. | Click Login to Manage My<br>Account.                                   | Register for an Account Y Find Case Y File a Case My Account & Billing Y Pricing Help         Home > My Account & Billing > Manage My Account Login <b>Manage My Account dealis</b> , like updating your address and email and payment information. If the federal court you're doing business with uses NextGen CM/ECF, you can also apply for attorney admissions or register to file electronically.         Log in to Manage My Account         Visit the main PACER website (pacer.uscourts.gov) for more information on managing your account.                                                                                                    |

| 4. | On the Maintenance tab, Click<br>on Attorney Admissions/E-file<br>Registration.                                                                  | Account Number         Username         Account Balance       \$0.00         Case Search Status       Active         Account Type       Upgraded PACER Account         Settings       Maintenance       Payments         Update Personal Information       Attorney Admissions / E-File Registration         Update Address Information       Non-Attorney C-rise Registration                                                                                                    |
|----|----------------------------------------------------------------------------------------------------|----------------------------------------------------------------------------------------------------|
| 5. | For <i>Court Type</i> , select National<br>Courts, and for <i>Court</i> , select<br>U.S. Judicial Panel on<br>Multidistrict Litigation.          | In what court do you want to practice?  *Required Information Court Type * National Courts Court * Judicial Panel On Multidistrict L Court * Judicial Panel On Multidistrict L Courts. If you do not see a court listed, please visit that court's website. To find more information on all courts, visit the <u>Court CM/ECF Lookup pare</u> . Court                                                                                                    |
| 6. | Select what you would like to<br>register for:<br>• MDL Filers – Select<br>E-File Registration Only<br>• MCP Filers – Select<br>Federal Attorney | What would you like to apply/register for?         for MOL tiers       E-File Registration Only         Federal Attorney       For Multicircuit Petition for Beview Wees         Before continuing, view the local Policies and Procedures on Electronic Filing for the selected court       All filers must have read and be familiar with the Federal Rules of Civil Procedure, Federal Rules of Civil Procedure, Federal Rules of Civil Procedure, Federal Rules of Civil Procedure, Federal Rules of Civil Procedures of Civil Procedures.         Before continuing, view the local Policies and Procedures for Attorney Admission for the selected court         Wumst be a member in good standing of any district court of the United States to practice before the United States Judicial Panel on Multidistrict Litigation.         Back       Cancel |

## Register for E-Filing Access in the Judicial Panel on Multidistrict Litigation

| 7. | Complete ALL sections of the          | Complete<br>Filer Informati                                                                     | e all sections of E-File Registration                                                                                                    |                                        |
|----|---------------------------------------|-------------------------------------------------------------------------------------------------|----------------------------------------------------------------------------------------------------|----------------------------------------|
|    | E-File Registration screen, <b>Be</b> | * Required Inf                                                                                  | formation                                                                                                    |                                        |
|    | sure to include your federal          | Role in Court<br>Title                                                                          | t Attorney<br>Select a title or enter your own                                                                                                    |                                        |
|    | and/or state har ID                   | Name<br>I acknow                                                                                | wledge that I am submitting the e-file registration for the individual listed                                                                                                    |                                        |
|    | and/or state bar ID.                  | above. *<br>account<br>one. *                                                                   | Note: If more than one individual uses this account, you must create a new PACER<br>t for the individual who needs e-filing privileges, if she or he does not already have<br>to the individual who needs the file of the second second secon |                                        |
|    |                                       | Please verify                                                                                   | r your address. You may also enter a different address from the one provided for                                                                                                    |                                        |
|    |                                       | Use a dif                                                                                       | ifferent address. Checking this will clear the address fields below.                                                                                                    |                                        |
|    |                                       | Firm/Office                                                                                     | Law Offices of John Q. Public                                                                                                    |                                        |
|    |                                       | Unit/Departm                                                                                    | nent                                                                                                    |                                        |
|    |                                       | Address *                                                                                       | 123 Any Street                                                                                                    |                                        |
|    |                                       |                                                                                                 |                                                                                                    |                                        |
|    |                                       | Room/Suite                                                                                      |                                                                                                    |                                        |
|    |                                       | City*                                                                                           | Wathington                                                                                                    |                                        |
|    |                                       | .State*                                                                                         | District of Colur V                                                                                                    |                                        |
|    |                                       | County *                                                                                        | DISTRICT OF C                                                                                                    |                                        |
|    |                                       | Zip/Postal Co                                                                                   | ode" 20544                                                                                                    |                                        |
|    |                                       | Country*                                                                                        | United States of America                                                                                                    |                                        |
|    |                                       | Primary Phon                                                                                    | ne ' 555-555-3232                                                                                                    |                                        |
|    |                                       | Alternate Pho                                                                                   | one 0                                                                                                    |                                        |
|    |                                       | Text Phone                                                                                      | 0                                                                                                    |                                        |
|    |                                       | Fax Number                                                                                      | 0                                                                                                    |                                        |
|    |                                       | Additional File                                                                                 | er Information                                                                                                    |                                        |
|    |                                       | Already Admi                                                                                    | nitted at Select Court                                                                                                    |                                        |
|    |                                       | Court Bar ID<br>Other Names                                                                     | s Used                                                                                                    |                                        |
|    |                                       | Most Recent<br>(in court when                                                                   | t Case The JPML requires the registering attorney's federal or state bar ID.                                                                                                    |                                        |
|    |                                       | are registerin<br>State Bar ID                                                                  | ng)                                                                                                    |                                        |
|    |                                       | State                                                                                           | Select State                                                                                                    |                                        |
|    |                                       | Delivery Meth                                                                                   | nod and Formatting                                                                                                    |                                        |
|    |                                       | Use a dif<br>email fiel<br>Primary Emai                                                         | Terent email. Checking this will clear the primary<br>dids below.                                                                                                    |                                        |
|    |                                       | Confirm Emai                                                                                    | all* generations i generation (T) v administration generation of the                                                                                                    |                                        |
|    |                                       | Email Freque                                                                                    | ency * Select Email Frequency                                                                                                    |                                        |
|    |                                       | Email Format                                                                                    | t * Select Email Format                                                                                                    |                                        |
|    |                                       |                                                                                                 | Next Back Reset Cancel                                                                                                    |                                        |
|    |                                       |                                                                                                 |                                                                                                    |                                        |
|    |                                       | PACER FAQ                                                                                       | Privacy & Security                                                                                                    | Contact Us                             |
|    |                                       | This site is maintained by the Administrative<br>the U.S. Courts on behalf of the Federal Judio | e Office of<br>Iciary                                                                                                    | PACER Service Center<br>(800) 676-6856 |
|    |                                       |                                                                                                 |                                                                                                    | pacer@psc.uscourts.gov                 |

| 8.  | Add payment information, if                                                                                                    | Payment Information                                                                                                    |  |
|-----|----------------------------------------------------------------------------------------------------|----------------------------------------------------------------------------------------------------|--|
| 0.  | necessary.                                                                                                    | NOTE: Not all courts accept ACH payments. If the court to which you are making a payment does not accept ACH, then ACH payments will not be available as an option during payment. In addition, the PACER Service Center does not accept ACH payments for PACER (case search) fees.         This section is optional. If you do not enter payment information here, you may do so later by selecting the Make One-Time PACER Fee Payment option under the Payment pations below. You may store up to three payment from the Add Credit Card and Add ACH Payment options below. You may store up to three payment methods.         To designate a card as the default for e-filling or admissions fees, click the Set default link in the box(es) below. To remove the card as a default, click the Turn off link.         Add Credit Card Add ACH Payment |  |
| 0   | Click the two shockhows to                                                                                                    | E-Film; Terms of Use                                                                                                    |  |
| 2.  | Acknowledge the Attorney<br>E-filing Terms and Conditions.                                                                                                    | <section-header><section-header><section-header><section-header><section-header><section-header><section-header><section-header><section-header><section-header><section-header><image/><list-item><list-item><list-item><list-item><list-item><list-item><image/><text></text></list-item></list-item></list-item></list-item></list-item></list-item></section-header></section-header></section-header></section-header></section-header></section-header></section-header></section-header></section-header></section-header></section-header>                                                                                                    |  |
| 10. | Click Submit.                                                                                                    | Confirmation Page                                                                                                    |  |
|     | Your request has been forwarded to the court. You will receive an email when the re<br>has been processed. To check the status of your request, log in to Manage My Accu<br>select the <u>E-File Registration/Maintenance History</u> from the Maintenance Tab. |                                                                                                    |  |